# Navodila za prijavo v Upravitelja programa Kam in kako za šolsko svetovalno službo

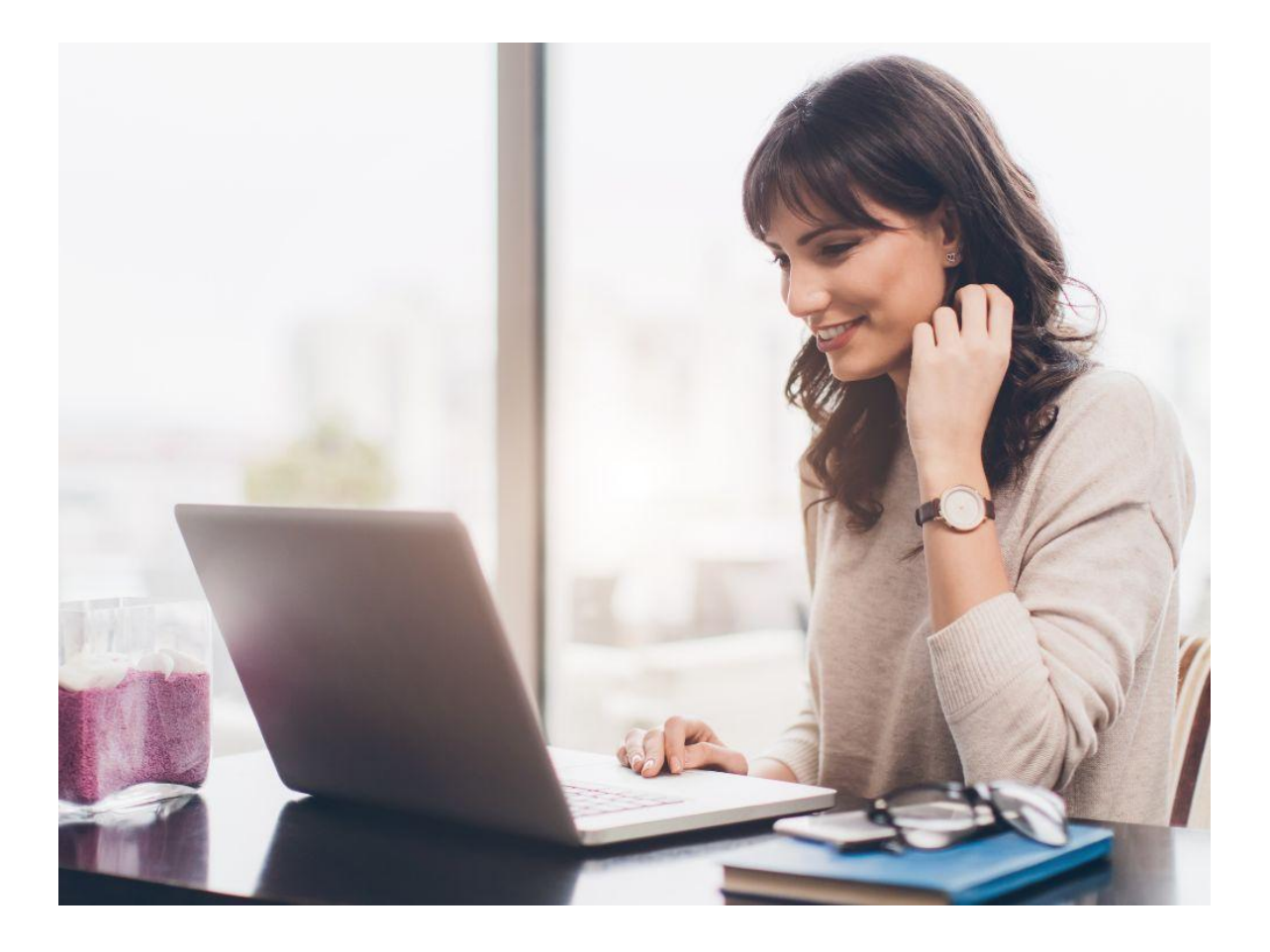

Zavod RS za zaposlovanje,

Euroguidance Slovenija

2025

## Kazalo

| 1 Dostop do Upravitelja programa Kam in kako      | 3 |
|---------------------------------------------------|---|
| 2 Registracija v Upravitelja programa Kam in kako | 3 |
| 3 Nastavitve                                      | 7 |

#### 1 Dostop do Upravitelja programa Kam in kako

Upravitelj programa Kam in kako je namenjen svetovalcem, ker omogoča spremljanje in pregledovanje informacij o učencih in dijakih.

V kolikor želite dostopati do Upravitelja programa Kam in kako, je postopek naslednji:

1. Najprej se morate registrirati v program Kam in kako na spletni strani <u>https://www.kaminkako.si/kudos#/</u>.

Če še nimate registracijske številke in gesla, se obrnite na elektronski naslov <u>kik@ess.gov.si</u>, kjer ju boste pridobili. Staro geslo za program Kam in kako od oktobra 2018 ne velja več.

| Registracija                       |
|------------------------------------|
| Vnesite registracijsko številko    |
|                                    |
| Kje dobim registracijsko številko? |
| REGISTRACIJA                       |

- 2. Nato se lahko registrirate v Upravitelja programa Kam in kako na dva načina:
- s klikom na gumb Prijava svetovalca v Upravitelja programa Kam in kako,

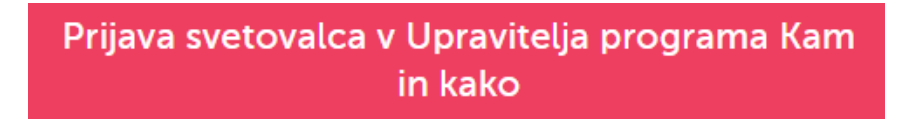

- ali prek povezave <u>https://www.kaminkako.si/manager#/login</u>.

#### 2 Registracija v Upravitelja programa Kam in kako

Za registracijo v Upravitelja programa Kam in kako kliknete na rdeč gumb Click here to get started!

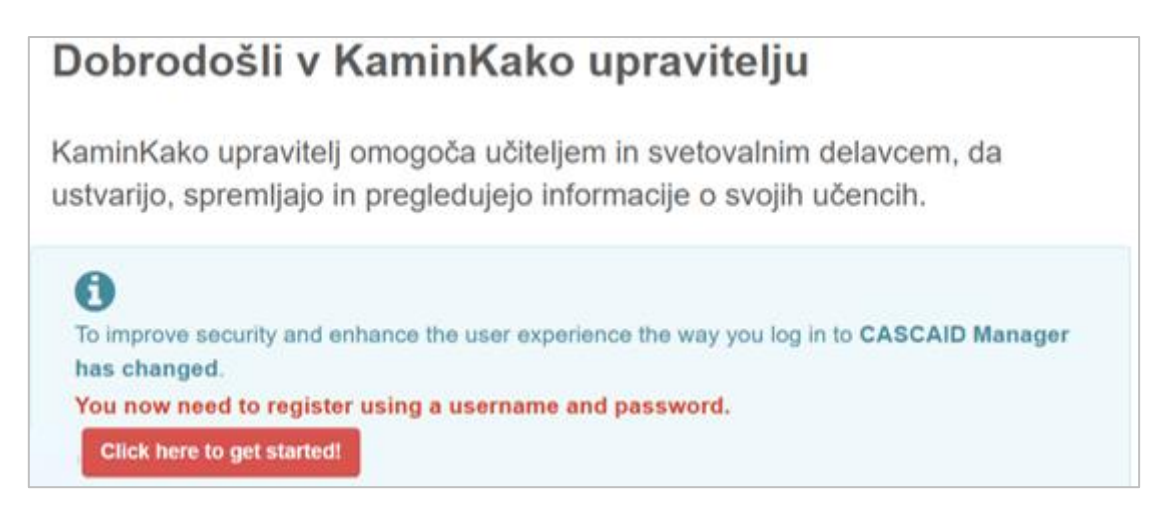

V polje **Licence code** vpišete dodeljeno registracijsko številko in v polje **Password** geslo. Vpišete še vaš elektronski naslov in kliknete **Send**.

| Kam 🎓                                                 | upravitelj                                                                                                    |  |  |  |  |  |
|-------------------------------------------------------|----------------------------------------------------------------------------------------------------|--|--|--|--|--|
| Getting started - creating a user account             |                                                                                                    |  |  |  |  |  |
| Send an email to<br>CASCAID Mana<br>your organisation | o the address below to allow that person to register with<br>ger. Use your Licence Code and Manager Password to identify<br>n.<br>organisation's Licence Code and Manager Password, contact your adviser, contact CASCAID at |  |  |  |  |  |
| Licence code                                          |                                                                                                    |  |  |  |  |  |
| Password                                              |                                                                                                    |  |  |  |  |  |
| Email                                                 |                                                                                                    |  |  |  |  |  |
| Send                                                  |                                                                                                    |  |  |  |  |  |

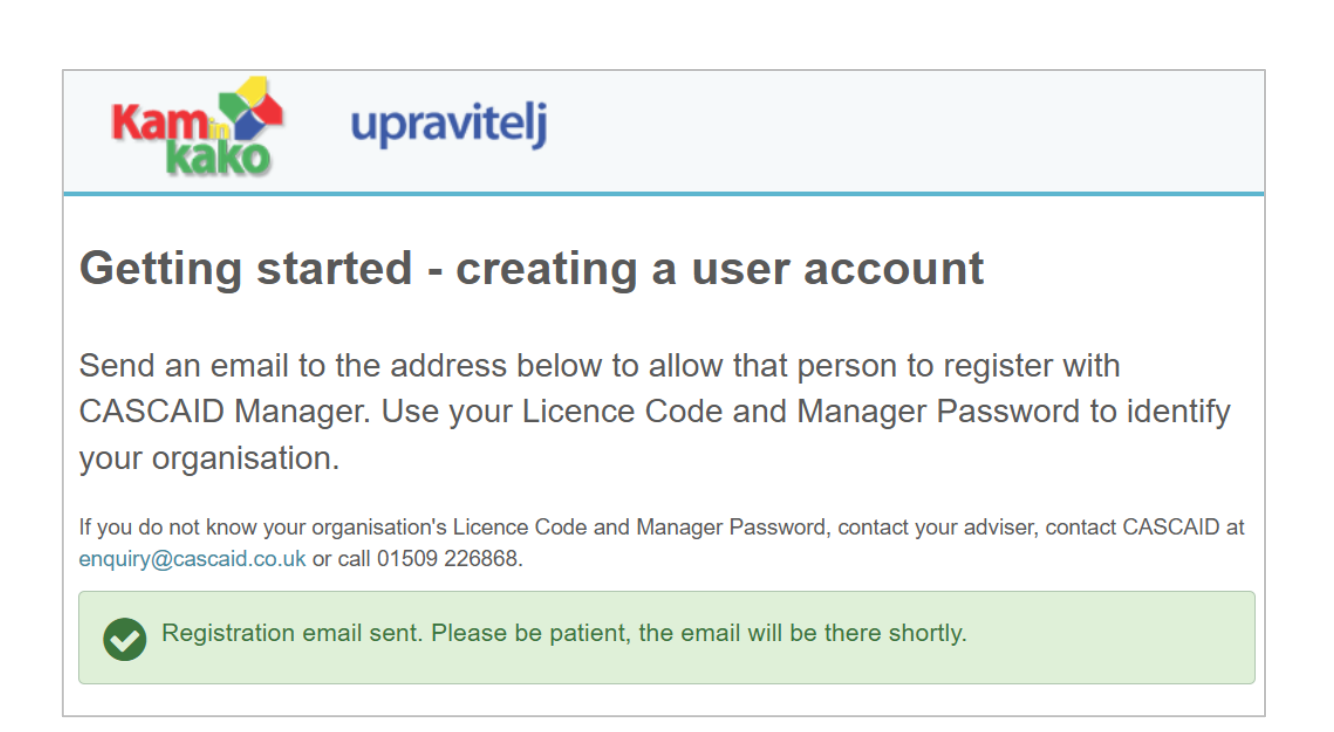

Na elektronski naslov, ki ste ga vpisali, boste prejeli potrditveno sporočilo.

| Vse N   | Veprebrano                                                                                                    |                                                                                                    | lš |
|---------|----------------------------------------------------------------------------------------------------|----------------------------------------------------------------------------------------------------|----|
| ≤       | OD                                                                                                    | ZADEVA                                                                                                  |    |
| ▲ Datum | : Danes                                                                                                    |                                                                                                    |    |
|         | CASCAID<br><https: media.cascaid.co.uk="" resource<="" td=""><td>[BULK] CASCAID Manager Registration<br/>s/logos/cascaid-Logo-Light.png&gt; Discover your career destination</td><td></td></https:> | [BULK] CASCAID Manager Registration<br>s/logos/cascaid-Logo-Light.png> Discover your career destination |    |

S klikom na prejeto povezavo boste lahko določili svoje uporabniško ime (username) in geslo (password) za dostop do Upravitelja programa Kam in kako. Izpolnite tudi ostala polja.

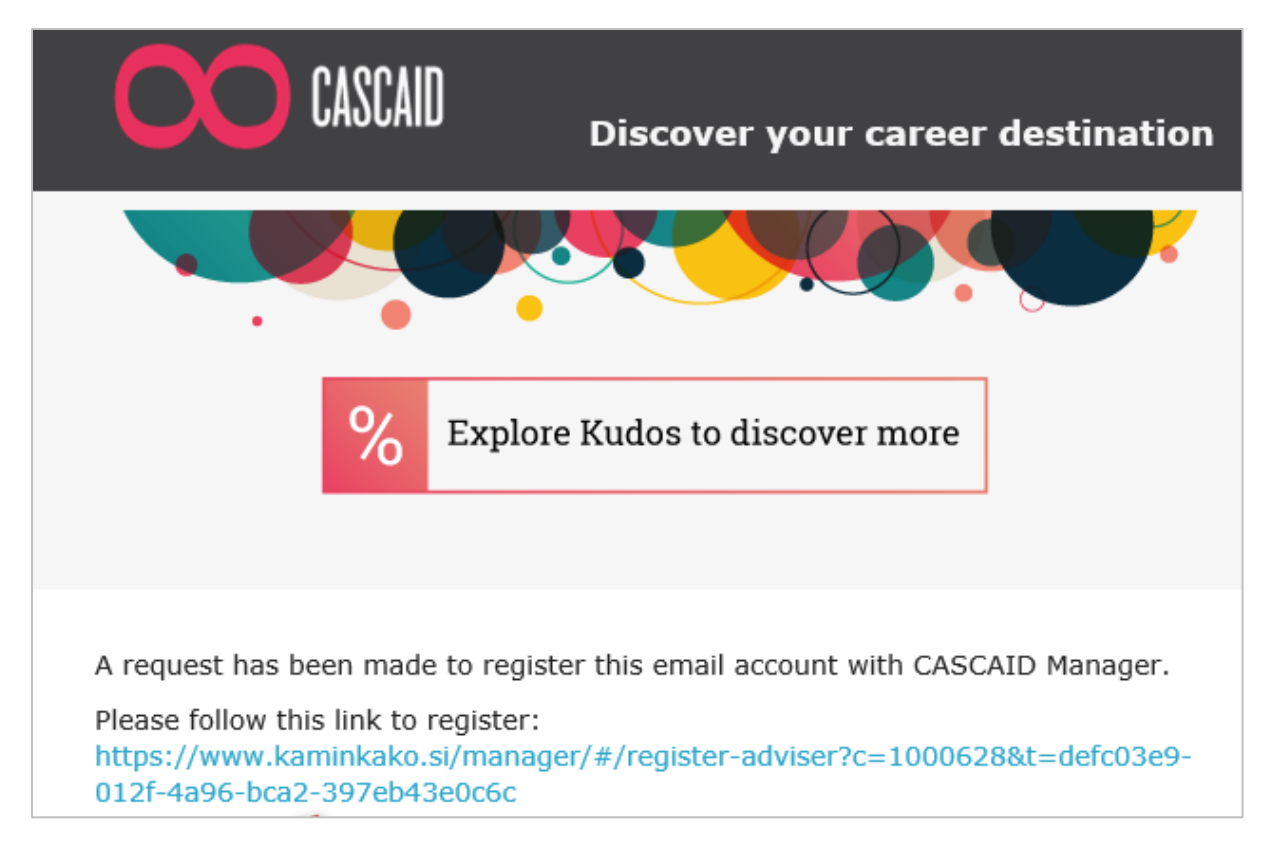

**Svoje uporabniško ime in geslo si zapomnite**, ker ju boste uporabljali za vse nadaljnje prijave v Upravitelj programa Kam in kako.

| Welcome to CASCAID Manager Registration<br>CASCAID Manager enables teachers & advisers to create, monitor and view user information. |                        |  |  |  |  |
|----------------------------------------------------------------------------------------------------|------------------------|--|--|--|--|
| Please enter the details below to register with the CASCAID Manager.                                                                 |                        |  |  |  |  |
| You will be registered with the organisation ZRSZ                                                                                    |                        |  |  |  |  |
| If you already have a CASCAID Manager account click here                                                                             |                        |  |  |  |  |
| Email                                                                                                    | Firstname              |  |  |  |  |
| sonja.govc@ess.gov.si                                                                                                    |                        |  |  |  |  |
| Username                                                                                                    | Lastname               |  |  |  |  |
|                                                                                                    |                        |  |  |  |  |
| Password                                                                                                    | Role                   |  |  |  |  |
|                                                                                                    | Please select a role v |  |  |  |  |
| Confirm password                                                                                                    |                        |  |  |  |  |
|                                                                                                    |                        |  |  |  |  |
| Register                                                                                                    |                        |  |  |  |  |

Po vnesenem uporabniškem imenu in geslu se odpre okno, kjer lahko dostopate do podatkov učencev ali dijakov in jih urejate.

| Kam 📩      | upravitelj            | Dashboard              | View Users    | Create Users      | Groups | Reports - | Settings - |
|------------|-----------------------|------------------------|---------------|-------------------|--------|-----------|------------|
| Create Use | <b>I'S</b> for ZRSZ 🛔 |                        |               |                   |        |           |            |
| Le Creat   | e Single User         | Create a single user.  |               |                   |        |           |            |
| Create     | Multiple Users        | Create usernames ar    | nd passwords  | for multiple use  | ſS.    |           |            |
| 🚹 Uploa    | d an Excel file       | Upload a list of users | you have in a | n Excel (.xslx) f | ile.   |           |            |

### 3 Nastavitve

Zavihek Settings (Nastavitve) vsebuje podrobnosti o računu, kot so informacije o vaši organizaciji, glavni kontaktni elektronski naslov, itd.

| Kam 📌                                    | upravitelj | Dashboard | View Users | Create Users | Groups | Reports -                                     | Settings - |
|------------------------------------------|------------|-----------|------------|--------------|--------|-----------------------------------------------|------------|
| Create Users for ZRSZ 🚠                  |            |           |            |              |        | User Feedback<br>Adviser Questions            |            |
| Create Single User Create a single user. |            |           |            |              |        | Account Details<br>Intranet Links<br>Advisers |            |
|                                          |            |           |            |              |        |                                               | Log out 🗭  |

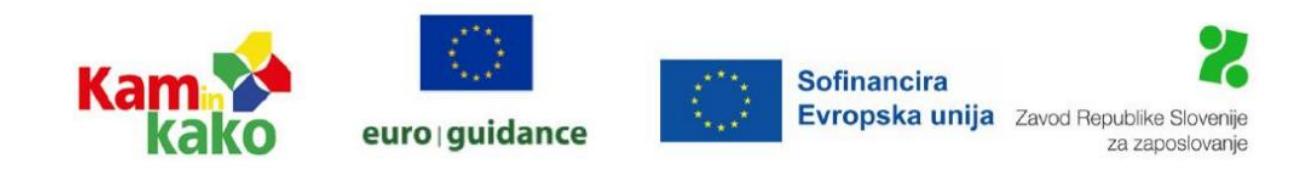

Kam in kako posodabljamo v okviru Zavoda RS za zaposlovanje, Euroguidance Slovenia.

Financirano s strani Evropske unije. Izražena stališča in mnenja so zgolj stališča in mnenja avtorja(-ev) in ni nujno, da odražajo stališča in mnenja Evropske unije ali Evropske izvajalske agencije za izobraževanje in kulturo (EACEA). Zanje ne moreta biti odgovorna niti Evropska unija niti EACEA.